## Comment créer mon compte EDUCONNECT ?

## Accéder à l'adresse https://educonnect.education.gouv.fr/

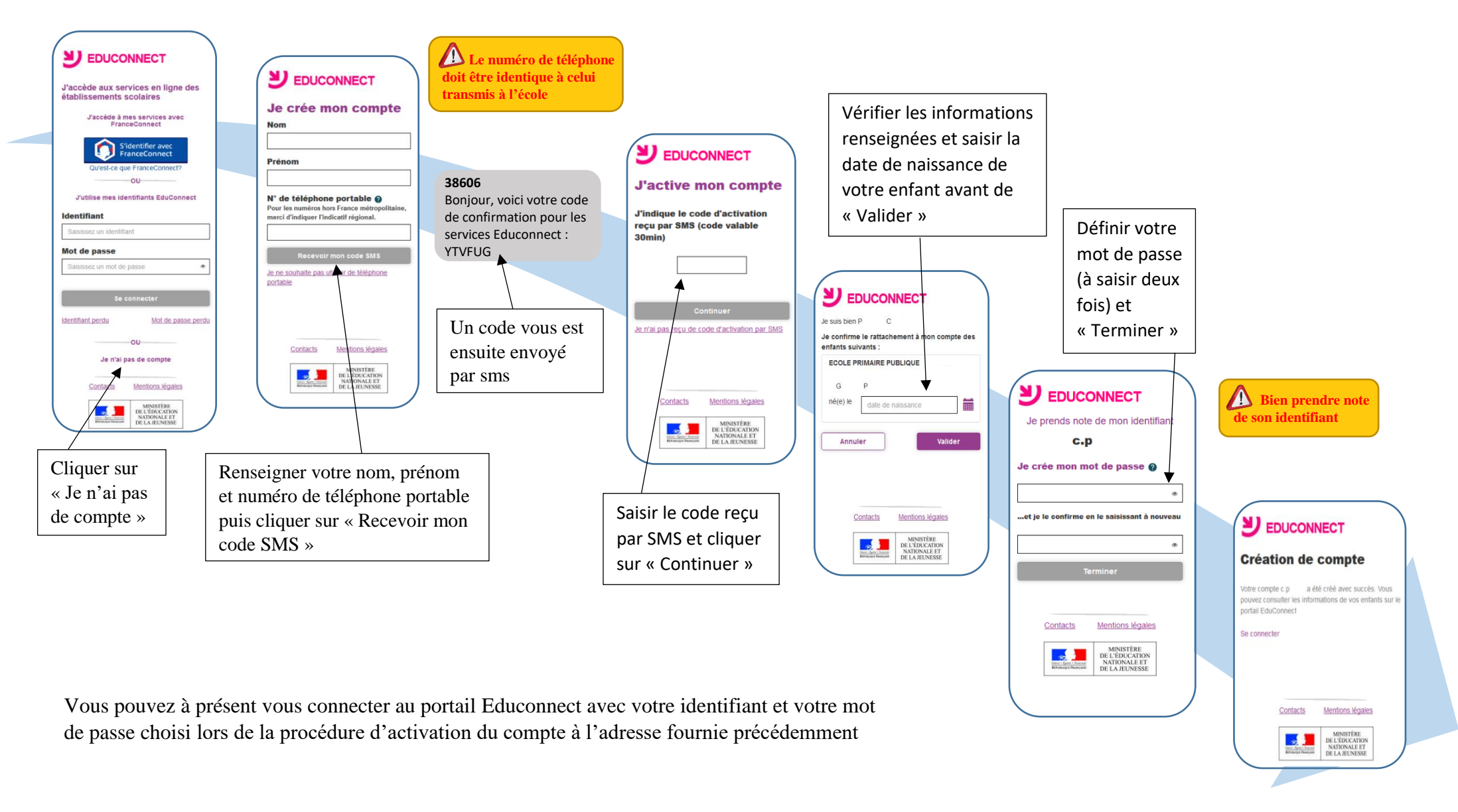